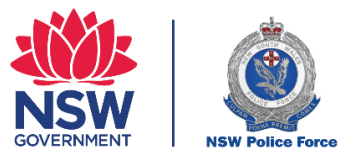

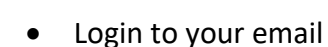

Login

• Go to Inbox and search for a **NSW Police Force Community Portal** email from your Organisation

\*if email is not in Inbox – check your Junk Mail

Click on link

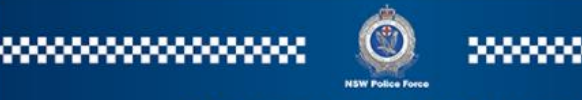

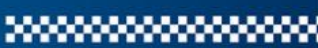

### NATIONAL POLICE CHECK

Dear Applicant Name,

**ORGANISATION** requires you to complete a National Police Check application through NSW Police Force, Criminal Records.

To complete your application, please click on the link below or copy and paste the address into your web browser:

#### Click here to submit application

Please be advised that this link is only valid for 7 days from date of issue.

If you are experiencing issues with the link provided, then please contact the abovementioned organisation.

If you have any questions regarding lodgement of your application, then please contact Criminal Records on (02) 8835 7888.

Please do not reply to this email as this is an auto generated email.

NSW Police Force, Criminal Records

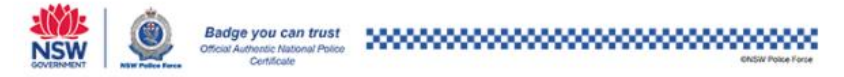

# **Completing the Application**

pg 2-9

# What it looks like

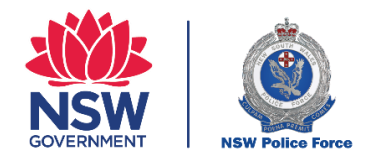

NSW POLICE FORCE WEBSITE

CONTACT US

• Data Enter in **Title Case** throughout Application \**Title Case* – First letter is a capital letter followed by lower case

- Record name and date of birth per first identification
  - Australian Driver's Licence
  - Australian Birth Certificate
  - Australian Passport
  - Australian Visas
  - Australian Citizenship Certificate
  - Australian Migration Status (AMS) ImmiCard
  - Other (selecting this option will delay your application process time by up to 10 business days)

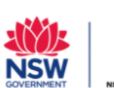

NSW POLICE FORCE
Community Portal

### **National Police Check - Application**

| Your name as provided by WOOLWORTHS is <b>Prince Sample</b> .                     |                                                                       |
|-----------------------------------------------------------------------------------|-----------------------------------------------------------------------|
| The name provided below will appear on your National Police Check Ce<br>document. | rtificate and must match the name contained in your Proof of Identity |
| First Name (Civen Name)                                                           | Middle Name                                                           |
|                                                                                   |                                                                       |
| *Last Name (Family Name)                                                          |                                                                       |
| Confirm no Last Name (Family Name)                                                |                                                                       |
| Date of Birth                                                                     |                                                                       |
| DD/MM/YYYY 🗃                                                                      |                                                                       |
| Are you a resident of New South Wales?<br>Yes No                                  |                                                                       |

Click Yes or No regarding current residency status in NSW

| Are you | Are you a resident of New South Wales? |  |  |
|---------|----------------------------------------|--|--|
| Yes     | No                                     |  |  |
|         |                                        |  |  |

#### Verify Proof of Identity

As a part of completing your online application, you are required to provide adequate personal information to validate your Proof of Identity. This is to comply with government's identity requirements. If you are unable to provide this information, please select OTHER from the Proof of Identity drop down list below.

#### \*Acknowledgement

a knowledge and agree that my personal information will be used to authenticate my Proof of Identity details with the Department of Home Affairs using their ent Verfication Service (DVS).

#### Verify Proof of Identity

As a part of completing your online application, you are required to provide adequate personal information to validate your Proof of Identity. This is to comply with government's identity requirements. If you are unable to provide this information, please select OTHER from the Proof of Identity drop down list below.

#### \*Acknowledgement

I acknowledge and agree that my personal information will be used to authenticate my Proof of Identity details with the Department of Home Affairs using their Document Verfication Service (DVS).

| Please select your first Proof of Identity |  |
|--------------------------------------------|--|
| Select an Option                           |  |
| Complete this field                        |  |

| ease select your first Proof of Identity |
|------------------------------------------|
| ustralian Birth Certificate 🔹            |
|                                          |
| State or Territory                       |
| NSW ÷                                    |
| iven Name                                |
| Tim                                      |
| amily Name                               |
| Citizen                                  |
| Date of Birth                            |
| 21 Feb 1970                              |
| egistration Number                       |
| 316                                      |
| egistration year                         |
| 2014                                     |
| ertificate Number                        |
| Enter up to 11 characters                |
|                                          |
| Verify                                   |
|                                          |

Once you have read to acknowledge click checkbox

• Click on Select an Option and choose your first identity to verify

- Complete the required fields in *Title Case*
- Once completed click Verify button

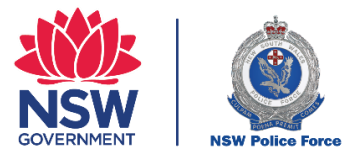

| • | Click on Select an Option and choose your second identity to |
|---|--------------------------------------------------------------|
|   | verify                                                       |

| You have successfully verified you         | r first form of identity, continue to verify your second form. |
|--------------------------------------------|----------------------------------------------------------------|
| * Please select the next proof of identity |                                                                |
| Select an Option                           |                                                                |
|                                            |                                                                |

- Complete the required fields in *Title Case*
- Once completed click **Verify** button

| state of rennory              |                                                                                                    |   |
|-------------------------------|----------------------------------------------------------------------------------------------------|---|
| NSW                           |                                                                                                    | ; |
|                               | Driver Licence<br>New South Wales, Australia                                                                                                    |   |
|                               | John Richard CITIZEN<br>Core Middle / Samiy<br>Name Name Name<br>00 0000 000 000                                                                                                    |   |
|                               | by practice and<br>D 123456759<br>Come came<br>Come Came<br>Come Came<br>Come of Birth<br>D 1204 Citizen<br>Come of Birth<br>D 1204 Citizen<br>Citizen<br>Come of Birth<br>D 1204 Citizen<br>Citizen<br>C |   |
| Given Name                    |                                                                                                    |   |
| Tim                           |                                                                                                    |   |
| Middle Name                   |                                                                                                    |   |
| Please enter your Middle Name |                                                                                                    |   |
| Family Name                   |                                                                                                    |   |
| Citizen                       |                                                                                                    |   |
| Driver license number         |                                                                                                    |   |
| A968754                       |                                                                                                    |   |
| Card number                   |                                                                                                    |   |
| Enter up to 10 characters     |                                                                                                    |   |
|                               |                                                                                                    |   |
| Date of Birth                 |                                                                                                    |   |

Verify

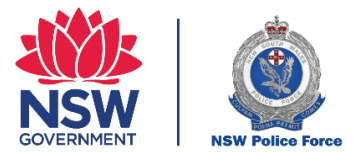

\* Have you previously been known by any Other Names?

| • | Click Yes or No regarding being known by another name |
|---|-------------------------------------------------------|
|---|-------------------------------------------------------|

- No Continue to next question
- Yes Complete relevant fields \*Maximum of three (3)

| * Have you previously been known by any Other Names? |   |                                        |
|------------------------------------------------------|---|----------------------------------------|
| *Gender                                              |   | Country of Birth                       |
| Select an Option                                     | • | Q Start typing and select your country |
| • State of Birth                                     |   | *Town or City of Birth                 |
|                                                      |   |                                        |
| Complete this field.                                 |   |                                        |

• Click Select an Option and choose relevant Gender

| Gender           | Country of Birth                         |                    |
|------------------|------------------------------------------|--------------------|
| Select an Option | <ul> <li>Start typing and set</li> </ul> | elect your country |
| State of Birth   | *Town or City of Bi                      | rth                |
|                  |                                          |                    |

| Under <b>Country of Birth</b> |              |                                             |  |  |  |  |
|-------------------------------|--------------|---------------------------------------------|--|--|--|--|
| •                             | Click; Start | typing; then select your Country of Birth   |  |  |  |  |
| * ^                           | مسمط مما     | Chata and Taxue /City of Digth is good incl |  |  |  |  |

\*Australian born – State and Town/City of Birth is required

If the incorrect country is entered click the X and start typing your Country of Birth again

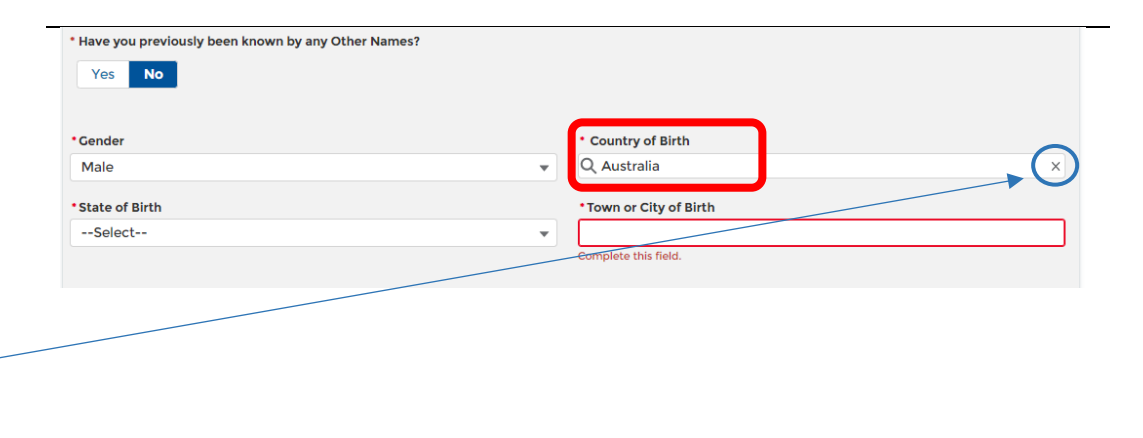

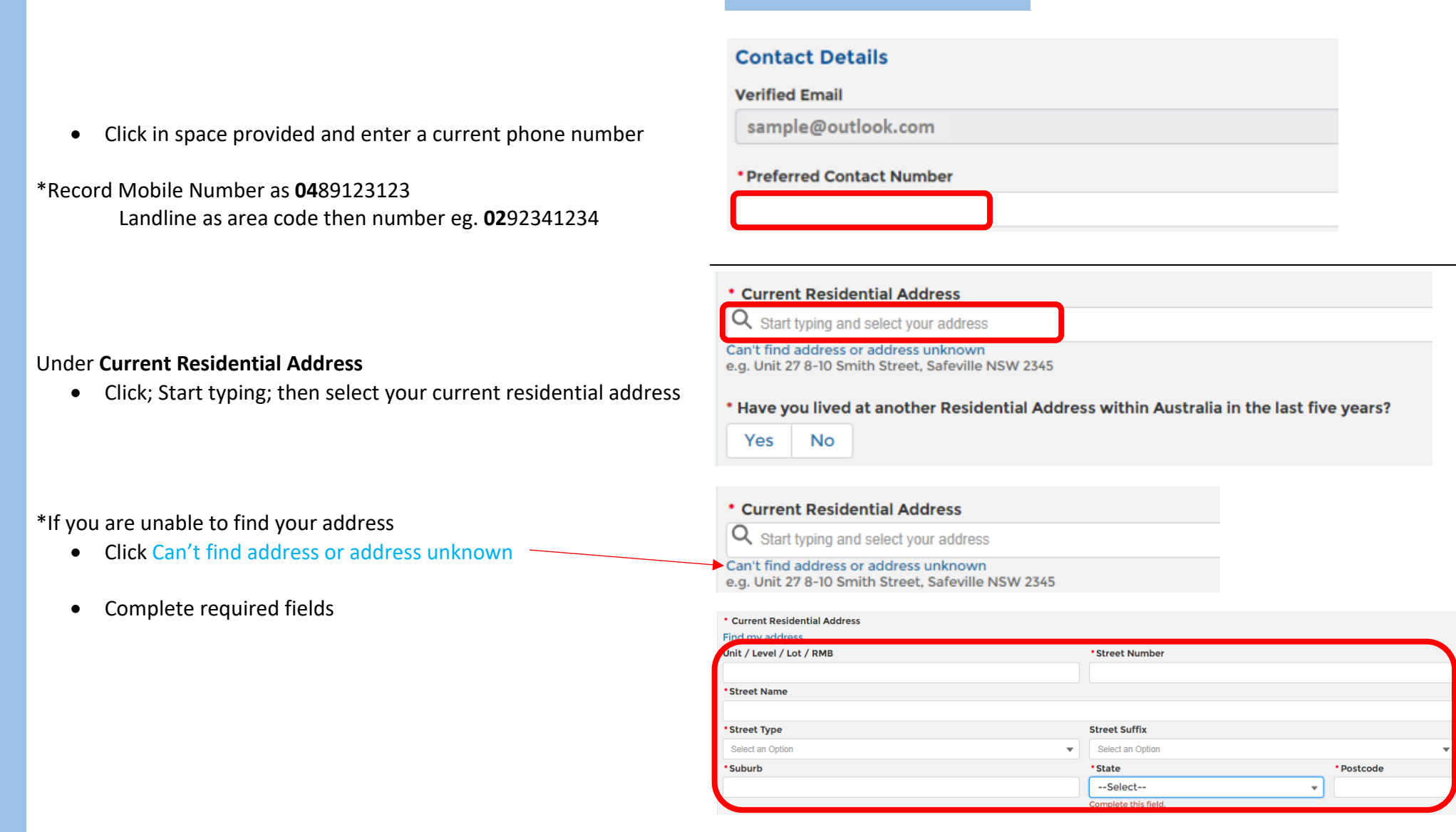

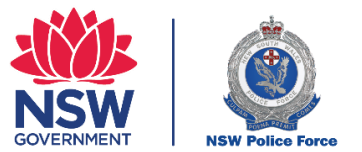

# Have you lived at another Residential Address within Australia in the last five years? Yes No

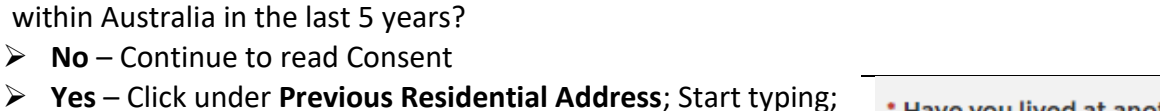

then select your previous residential address

Click Yes or No regarding living at another Residential Address

\*Maximum of two (2) previous addresses

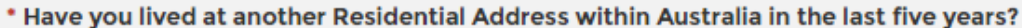

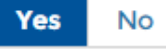

#### \* Previous Residential Address

Q Start typing and select your address

Can't find address or address unknown e.g. Unit 27 8-10 Smith Street, Safeville NSW 2345

Read Consent

٠

• Click on checkbox to acknowledge

#### Consent

- I acknowledge and agree:
- 1. to have fully and accurately completed this application form and the personal information I have provided relates to me and contains the full name and all names previously used by me.
- that I am aware that I am providing consent for a National Police Check to be conducted using all personal information provided in this application form and provided in the supplied identity documents.
- that the NSW Police Force relies on other State and Commonwealth police jurisdictions (Other Agencies) to provide information to it (Other Agency Information) in order to produce a National Police Certificate.
- 4. to release the NSW Police Force from any liability arising from any errors or omissions contained in that Other Agency Information; and
- to indemnify the NSW Police Force for any loss suffered or expense incurred by it arising out of errors or omissions contained in that Other Agency Information.
- 6. if an Application Fee is payable, a refund will not be provided once an Application has been successfully submitted to other State and Commonwealth police jurisdictions.

The above acknowledgement does not alter any rights I may have under legislation

#### \*Acknowledgement

we read and acknowledged the above statements.

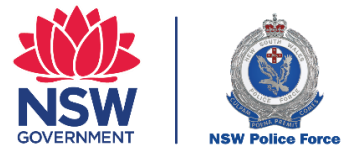

- Read and click Continue or Cancel
  - Continue
  - Cancel Edit any information then proceed to click checkbox regarding Acknowledgement

- After you click Continue
- Click Submit Application

By continuing you acknowledge that the form has been completed with the correct details. If you need to edit the form, then please click on cancel. You will no longer be able to make any changes if you continue.

Do you want to continue?

Continue Cancel

#### Consent I acknowledge and agree:

- to have fully and accurately completed this application form and the personal information I have provided relates to me and contains the full name and all names previously used by me.
- that I am aware that I am providing consent for a National Police Check to be conducted using all personal information provided in this
  application form and provided in the supplied identity documents.
- that the NSW Police Force relies on other State and Commonwealth police jurisdictions (Other Agencies) to provide information to it (Other Agency Information) in order to produce a National Police Certificate.
- 4. to release the NSW Police Force from any liability arising from any errors or omissions contained in that Other Agency Information; and
- 5. to indemnify the NSW Police Force for any loss suffered or expense incurred by it arising out of errors or omissions contained in that Other Agency Information.
- if an Application Fee is payable, a refund will not be provided once an Application has been successfully submitted to other State and Commonwealth police jurisdictions.

The above acknowledgement does not alter any rights I may have under legislation.

#### \*Acknowledgement

I have read and acknowledged the above statements

Submit Application

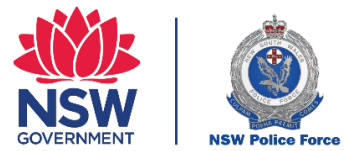

Your National Police Check application has been successfully submitted.

Thank you for submitting your National Police Check to the NSW Police Force on 9:22 am on 13/12/2021.

Your Application Reference is 8684439464

An email confirmation has been sent to your nominated email address. Please keep this email for future reference.

We are dedicated to processing your application promptly.

• A unique Application Reference has now been issued and an email sent to your inbox/Junk Email

**<u>Keep a record</u>** of your Application Reference number and the date and time the application was completed.